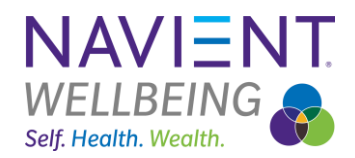

# **Open Enrollment in Workday**

A step-by-step guide to assist you in navigating through the Benefit Open Enrollment process

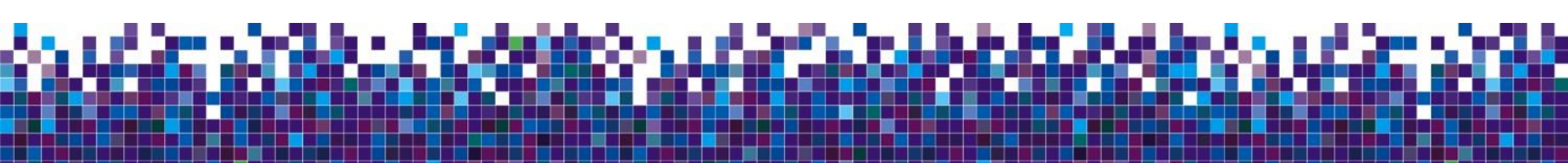

AskHR www.MyNavientWellbeing.com

# Workday Step-by-Step

## **Tips Regarding Open Enrollment**

### By now you should have:

- Reviewed the open enrollment page and video on www.MyNavientWellbeing.com
- Utilized <u>Alex</u> to assist in determining the suggested plan selection for you and your loved ones.

### Reminders for 2025 Open Enrollment:

- You have three medical plan choices: Gold, Silver HDHP w/HSA, and Bronze HDHP w/HSA. Select the one that will best meet your needs.\*
- Only the Silver and Bronze plans provide you the option of the Health Savings Account (HSA).
- Navient funds your HSA in the following installments: 50% of the Navient contribution in mid-January, 25% in mid-April and 25% in mid-July.
- Open Enrollment is **passive** this year, current benefit elections **will** carry over into 2025; with the exception of HSA and FSA.
- Take a moment to review the life insurance coverage amounts selected for your spouse, or dependent child(ren).
  - \* California, Hawaii and Puerto Rico have other options

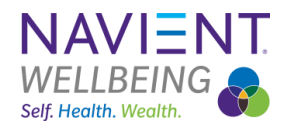

#### AskHR www.MyNavientWellbeing.com

# Workday Step-by-Step

## Log into Workday to complete your Open Enrollment elections

>Information you are expected to have available before you get started:

- Dependent(s) / Beneficiary(ies) personal information including:
  - Legal Name
  - Address & Phone Number
  - Date of Birth
  - Social Security Number due to ACA tax reporting, each enrolled dependent must have a valid SS#
  - If applicable, documentation to verify your dependent(s)

### >What is the difference between a dependent and a beneficiary?

- A dependent is family member eligible for benefits coverage (spouse or child). A dependent may also be a beneficiary.
- A beneficiary may be a dependent or someone, such as your parent or friend, you name to receive something upon your death, such as life insurance benefits.

If you have trouble logging in to Workday, please contact the Solution Center at 317.578.6666 or 1.800.441.4005

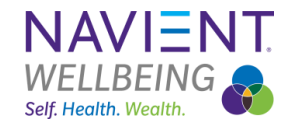

AskHR www.MyNavientWellbeing.com

# Where do I go for more information? <u>www.MyNavientWellbeing.com</u>

An easy-to-navigate website with information, tools and resources that you may access 24/7 from Navient's intranet, from home, mobile device, or anywhere you have Internet access

- Need-to-know information and links for benefits and enrollment
- Tools to assist in making better healthcare decisions, available all year long
  - <u>Alex</u>
  - Open Enrollment Video

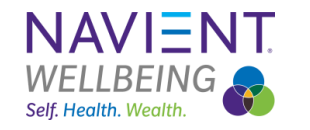

AskHR www.MyNavientWellbeing.com

### Visit www.MyNavientWellbeing.com

Ensure you review the 2025 Open Enrollment information before making your benefit elections!

From the home page of MyNavientWellebing.com, click on "Find out more" to access important information regarding changes for next year

# Open Enrollment 2025

Click here to learn more about changes for 2025, Workday enrollment begins October 28th

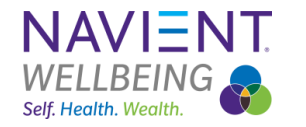

5

# Step 1: Review, Change or Add dependent(s)

**Tip:** It's best to review/edit/add dependents **<u>BEFORE</u>** you make your Open Enrollment elections. Click on "Benefits" then "Dependents" to view current dependents

### You <u>cannot</u> delete a dependent if they are currently enrolled in your benefit selections!

For example, if you edit a dependent from "spouse" to "ex-spouse", it simply changes their status. They <u>will</u> continue to be enrolled in your benefits until you remove them during your Open Enrollment event or a qualifying life event.

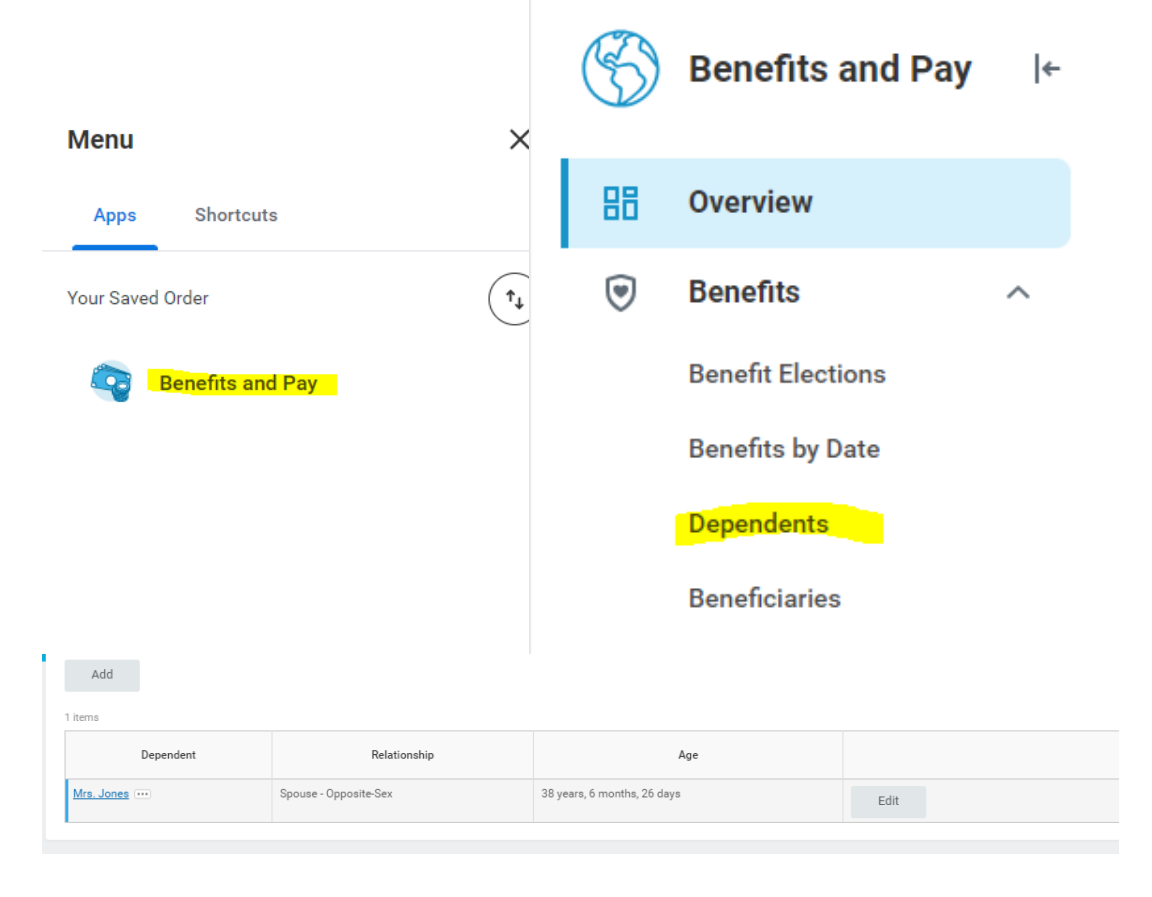

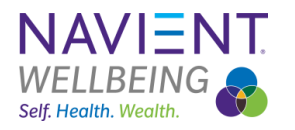

AskHR www.MyNavientWellbeing.com

# Step 1 cont'd: Review, Change or Add dependent(s)

# When adding a dependent, you will be prompted to add a new or choose from an existing

beneficiary or emergency contact. You may also enter your dependent as a beneficiary at this time.

Once you click ok, you will be prompted to enter their personal information.

**Please note:** Fields with a red Asterisk are required

|      | Add      |         |  |
|------|----------|---------|--|
| Depe | ndents 4 | 4 items |  |
| Depe | endent   |         |  |

#### **Dependent Options**

| Is your new dependent already a beneficiary or emergency conta | ct? |
|----------------------------------------------------------------|-----|
| Effective Date & Reason<br>Effective Date *<br>10/23/2020      | P   |
| Reason                                                         |     |
| Use your new dependent as a beneficiary?                       |     |
| Use as Beneficiary<br>No                                       | P   |

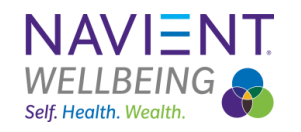

### Enrollment Process Step 2: Locate your OE

event in your inbox

### **Home Screen**

Once you have logged in to Workday from the Navigator portal, "Click on your inbox" from your home page where an Open Enrollment message awaits you. Click on the Open Enrollment Event to enroll in your 2025 benefits.

**Tip:** You <u>may</u> update your dependent(s) from within the Open Enrollment process, however, it's best to review them <u>BEFORE</u> you click "Let's Get Started. Click on "Benefits" from the home page to review your current dependent(s). https://www.myworkday.com/navient

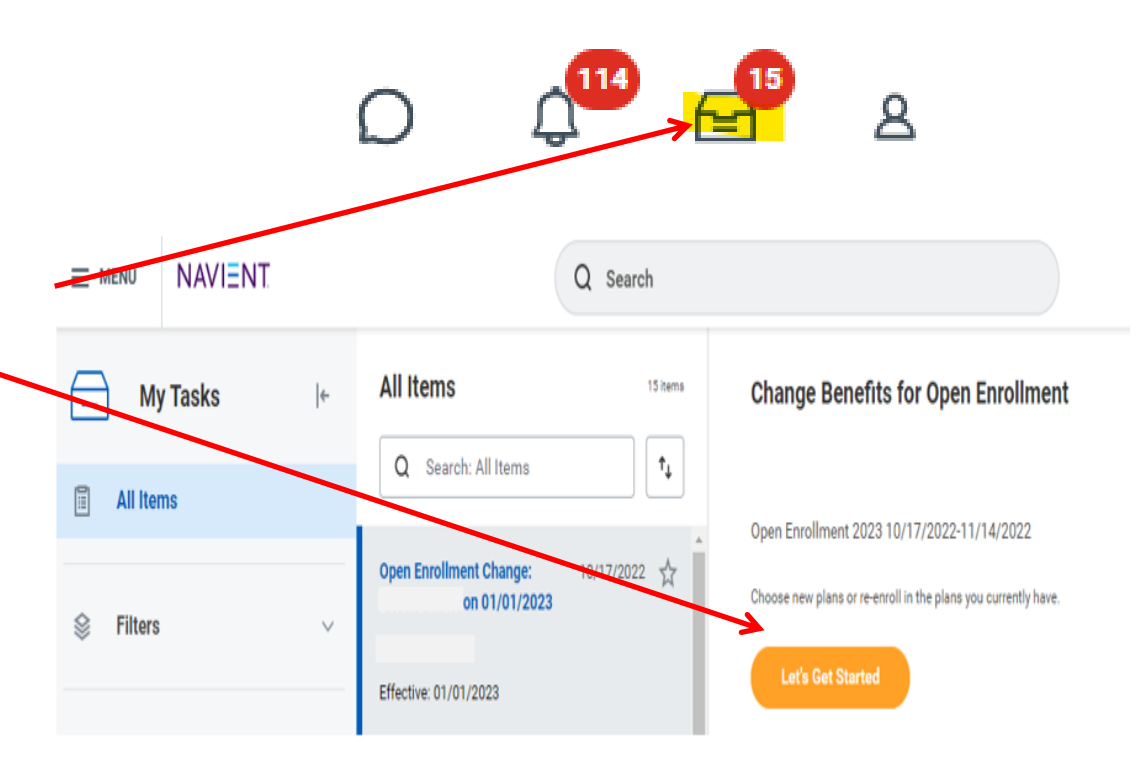

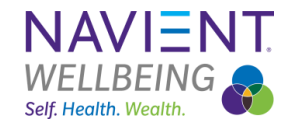

### Step 3: Make your Open Enrollment elections

2025 Open Enrollment is a <u>"Passive"</u> enrollment. All of your current benefit elections will carry over into 2025, with the exception of your HSA and FSA elections.

Benefit offerings will be displayed in individual tabs. Select the benefit(s) you want by clicking enroll/manage on each box.

**Tip:** You may click "Save for Later" at anytime if you are not ready to continue with your elections.

**DO NOT** click "Review and Sign" until you have finalized all of your elections.

#### Open Enrollment 2025

Projected Total Cost Per Paycheck

#### Enrollment Instructions

To access the hyperlinks within this event, please log into MyNavientWellbeing.com. If you do not need to access the links, you may complete your event without logging into the portal

Open Enrollment began Monday, October 28 and runs through Friday, November 8. You may change and submit your elections as many times as you like; however, once the enrollment period closes on November 8, 2024 at 10:00 p.m. EST, your enrollment selections will become effective with your last entry/submission.

Please note: If you are enrolling your Spouse and/or dependent(s) for the first time onto a medical plan, you are required to submit <u>supporting documentation</u>. You will also be required to respond to the Spouse Premium question and complete the <u>Spouse Verification Form</u>. You may attach your documentation on the review enrollment screen before hitting submit. If you fail to submit documentation by December 15, 2024, your newly added spouse/dependent(s) will not be enrolled for 2025. If you have questions, please review the <u>FAQ</u> and/or <u>eligibility reguirements</u>. All dependents must have a valid date of birth and Social Security number.

Before beginning, we suggest you review the Open Enrollment video and ALEX on MyNavientWellbeing.com at home with your loved ones.

Health Care and Accounts

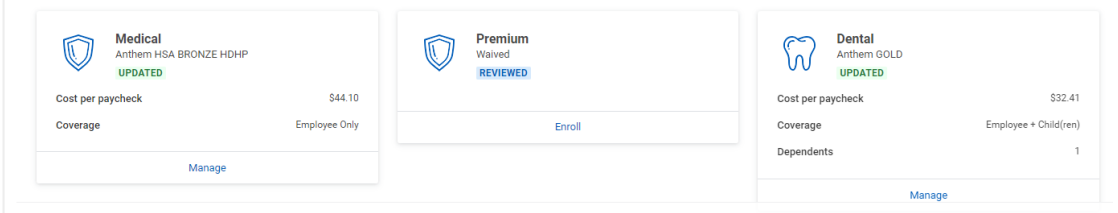

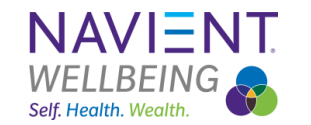

AskHR www.MyNavientWellbeing.com

### Step 3: Make your Open Enrollment elections

## Start with your Health Care Elections

Follow these steps:

- Click on the Medical tab to enroll.
- Select your medical plan, then click Confirm and Continue
- Select dependents that you want to cover, then click Save.

\*California, Hawaii and Puerto Rico employees may have other medical plan options.

|                                                                                                    | Medical                                    |                              |                                  |                     |                                                                                                    |
|----------------------------------------------------------------------------------------------------|--------------------------------------------|------------------------------|----------------------------------|---------------------|----------------------------------------------------------------------------------------------------|
| $\mathbf{\vee}$                                                                                                    | Walved                                     |                              |                                  |                     |                                                                                                    |
|                                                                                                    |                                            |                              |                                  |                     |                                                                                                    |
|                                                                                                    |                                            | Enroll                       |                                  |                     |                                                                                                    |
|                                                                                                    | - 7                                        | 1                            |                                  |                     |                                                                                                    |
| Medical                                                                                                    |                                            |                              |                                  |                     |                                                                                                    |
| Projected Total Cost Per Paych<br>\$141.46                                                                                                    | eck                                        |                              |                                  |                     |                                                                                                    |
| Plans Available                                                                                                    |                                            |                              |                                  |                     | ✓ Health Care Instructions                                                                                                    |
| Select a plan or it inve to opt out of )                                                                                                    | Nedical. The displayed cost of walved p    | plans assumes coverage       | for Employee Only.               | マロパ                 | General Instructions                                                                                                    |
| *Selection                                                                                                    | Benefit Plan Details                       | You Pay (Bi-weekly)          | Company Contribution (Bi-weekly) | ÷ωι                 | To access the hyperlinks within this event, please log into MyNavientWellbeing.com. If you do not need to access the links, you<br>may complete your event without logging into the portal.                                                                                                    |
| Select                                                                                                    | Anthem HSA<br>BRONZE HDHP                  | \$36.50                      | \$271.39                         |                     | Open Evroliment bagen Monday, October 31 st. and name through Friding, Movember 118; You may change and submit your elections<br>as many times as you like, however, once the enrollment period closes on November 11, 2022 at 10:00 p.m. EST your enrollment,<br>selections will become effective with you last entry/tobrasion.                                                                                                    |
| ) Select                                                                                                    | Anthem HSA<br>SILVER HDHP                  | \$66.12                      | \$291.89                         |                     | Please note if you are encoling your Spouse fact the first time onto a modular plan, you are regained to submit <u>supporting</u> ,<br>documentation. You allia los he equirado to respond to the Spouse Permian question and complete the Spouse Yenfance Spouse<br>You may attach your documentation on the review enciliment screen before hitting submit. You fail to submit documentation by<br>December 15, Spouse review the Stag and re attaches the second second second second second second second second<br>December 15, Spouse review the Stag and re attaches the second second |
| O Waive                                                                                                    |                                            |                              |                                  |                     | Igibility requirements. All dependents must have a valid date of birth and Social Security number.<br>Before beginning, we suggest you review the Doen Enrollment video and ALEX on MyNavientWellbeing com at home with your                                                                                                    |
| O Select<br>O Walve                                                                                                    | Anthem PPO GOLD                            | \$123.66                     | \$272.01                         |                     | loved ones:<br>There are three medical plan offerings for 2023. All <u>three are comprehensive medical plans</u> offered through Anthem Blue Cross<br>Blue Shield', you want the choice of the Gold PPD. Salver and Bloozer with Hisk Naviers's annual contribution to your HISA will be                                                                                                    |
| 4                                                                                                    |                                            |                              |                                  | *                   | funded at 50% in January and 25% in April and July each quarter. Struggling on which plan is right for you? Ask <u>ALEX!</u><br>California Residents only - in addition to the three medical plan offerings above, you also have the option of two HMO plans with                                                                                                    |
|                                                                                                    |                                            |                              |                                  |                     | Anthem or Kaiser.                                                                                                    |
| Confirm and Continue                                                                                                    | Cancel                                     |                              |                                  |                     |                                                                                                    |
| Medical Anthom                                                                                                    |                                            |                              |                                  |                     |                                                                                                    |
| Projected Total Cost Per Pavel                                                                                                    | heck                                       |                              |                                  |                     |                                                                                                    |
| \$444.96                                                                                                    |                                            |                              |                                  |                     |                                                                                                    |
|                                                                                                    | existing dependent from the list being     |                              |                                  |                     | Health Care Instructions                                                                                                    |
| Dependents                                                                                                    |                                            |                              |                                  |                     | Plan Description Anthem Premier                                                                                                    |
| Dependents<br>Add a new dependent or select an                                                                                                    | Jouge + Eamily                             |                              |                                  |                     | General Instructions                                                                                                    |
| Dependents<br>Add a new dependent or select an<br>Coverage * Emp<br>Plan cost per paycheck \$42                                                                          | ployee + Family<br>7.16                    |                              |                                  |                     | To access the hyperlinks within this event, please log into MyNavientWellbeing.com. If you do not need to access the links. y                                                                                                    |
| Dependents<br>Add a new dependent or select an<br>Coverage + Emp<br>Plan cost per paycheck \$42<br>Add New Dependent                                                     | ployee + Family<br>7.16                    |                              |                                  |                     | 1007, weitigeness, paul weiter mittelen togging new une per uni-                                                                                                    |
| Dependents<br>Add a new dependent or select an<br>Coverage + Enq<br>Plan cost per paycheck \$42<br>Add New Dependent<br>3 Bens.                                          | ployee + Family<br>7.16                    |                              |                                  | <b>≣</b> ⊡ .'       | Open Enrollment began Monday, October 31st and runs through Friday, November 11th. You may change and submit your elect<br>as many times as you like, however, once the enrollment nericd closes on November 11, 2022 at 10:00 p. cr. FCT was assellent                                                                                                    |
| Add a new dependent or select an<br>Add a new dependent or select an<br>Coverage • Emp<br>Plan cost per paycheck \$42<br>Add New Dependent<br>3 bens<br>Select Dependent | ployee + Family<br>77.16<br>}              | onship                       | Date of Birth                    | ≣ [] เ <sup>1</sup> | Open Enrollment began Monday, October 31st and runs through Friday, November 11th. You may change and submit you elect<br>as many times as you like, however, once the enrollment priori does on November 11, 2022 at 10:00 p.m. EST, you elect<br>lections will become effective with your later entry/submission.                                                                                                    |
| Add a new dependent or select an .<br>Coverage Err<br>Plan cost per paycheck 642<br>Add New Dependent<br>Bens:<br>Select Dependent<br>2 .                                | ployee + Family<br>7.16<br>)<br>Retatio    | onship<br>e - Opposite-Sex.  | Date of Birth                    | ₩ II L              | Open Enrollment began Monday, October 31 st and nrus through Hidg, Nevember 11th. You may change and submit your elect<br>as many times a you like, however, once the enrollment period does on Nevember 11. 2022 at 1200 at 1200 at 1200<br>tections will become effective with your last enrylystationation.<br>Please note if types are enrolling your Boycone facture fast time ento a medical plan, you are required to submit <u>supportion</u> .<br>Boycone factors are enrolling your Boycone facture fast times ento a medical plan, you are required to submit <u>supportion</u> .<br>Boycone factors are used to receive to the subcure Premum question and complete the <u>Boycone Vietnems</u><br>documentation. You will also be required to receive to the Boycone Premum question and complete the <u>Boycone Vietnems</u><br>Description. Support of the substance of the Boycone Premum question and complete the <u>Boycone Vietnems</u><br>Description. Support of the Boycone Vietnems (Section Premum question and complete the <u>Boycone Vietnems</u> ).                                                                                                    |
| Add a new dependent of a lefted an<br>Coverage Erry<br>Plan cost per paycheck 542<br>Add New Dependent<br>3 mems<br>Select Dependent                                     | ployee + Family           7.16           ) | anship<br>ie - Opposite Sex. | Date of Birth                    | ₹ Π ι <sup>1</sup>  | Open Enrollment began Monday, Gotobel 31 st and num strough Hidag, Neumber 11th. You may change and submit spour dect<br>as many times a good line, tower, on control the enrollment provided does on Neument 11, 2022 at 1200 pt. Inc. 1085, you enrollment<br>lections will become efficiency and enrolling to an efficiency and the strong strong strong strong strong<br>tections will be a strong enrolling you can be applied to the strong strong strong strong strong strong<br>Plass and efficiency and enrolling you can be applied to the strong strong       |

Self. Health. Weal

### **Spouse Premium**

If you enroll your Spouse in a medical plan and they have access to medical coverage elsewhere, then the Spouse Premium applies. The cost is \$45 per pay period. During your enrollment, you will need to elect this coverage. If your Spouse does not have coverage elsewhere, please waive this coverage, complete the <u>Spouse</u> <u>Verification Form</u>, and attach this form to your open enrollment event before you submit.

### **Tobacco Premium**

If you utilize **tobacco** products and enroll in a Navient medical plan, you are required to pay a per pay period premium of \$38.

**NOTE**: The \$38 premium for tobacco usage **ONLY** applies to the **MEDICAL PLAN**.

| $\bigcirc$ | <b>Premium</b><br>Waived |        |  |
|------------|--------------------------|--------|--|
|            |                          | Enroll |  |
| Premium    |                          |        |  |

Projected Total Cost Per Paycheck \$141.46

#### Plans Available

Select a plan or Waive to opt out of Premium. The displayed cost of waived plans assumes coverage for Employee Only

| 2 items    |                      | ≡ 🖬                 |
|------------|----------------------|---------------------|
| *Selection | Benefit Plan Details | You Pay (Bi-weekly) |
| Select     | Navient - Spouse     | \$45.00             |
| Select     | Navient - Tobacco    | \$38.00             |
| <          |                      | •                   |

#### Y Health Care Instructions

#### **General Instructions**

а.,

If you are enrolling a Spouse into a Navient medical plan you are required to respond to the <u>Spousal Verification form</u>. The surcharge should be elected if your Spouse is employed <u>AND</u> has employer sponsored medical coverage available. Refer to the <u>FAD</u> on <u>MyNavi</u> <u>entWellbeing.com</u> for further clarity. The premium is 945 per paycheck and ONLY applies to the medical plan.

Employees who utilize tobacco products and enroll in one of the medical plans, should elect the \$38 per pay tobacco premium. Please take time to review the <u>FAQ</u>.

Questions? Please call the Human Resources Service Center at 1-800-441-4063, option 1, or email benefits@navient.com.

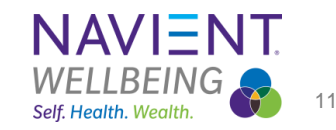

#### AskHR www.MvNavientWellbeing.com

Confidential and proprietary information © 2016 Navient Solutions, Inc. All rights reserved.

Confirm and Continue Cancel

### Dental

Navient offers two dental plans through Anthem.

### Both plans cover:

- Diagnostic and preventive services
- Basic and major services

The Gold plan also covers Orthodontia.

### Vision

Vision is offered through Anthem's Blue View Vision.

Plan features:

- Annual eye exam
- Eyeglasses or Contact lenses
- Eyeglass Lens enhancements

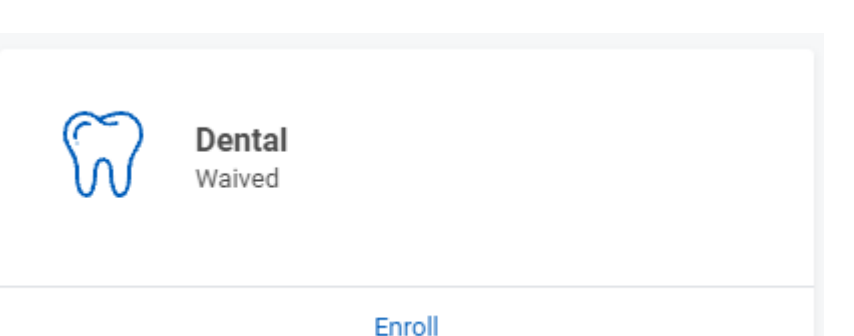

| 00 | Vision<br>Waived |        |
|----|------------------|--------|
|    |                  | Enroll |

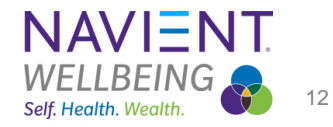

AskHR www.MyNavientWellbeing.com

AskHR www.MyNavientWellbeing.com

### **Aflac Accident**

Accident Insurance is a supplementary benefit that assists in paying for medical and living expenses if you have an injury resulting from an accident.

| P | Accident Insurance<br>Waived |
|---|------------------------------|
|   | Enroll                       |

### **Aflac Hospital Indemnity**

Hospital Indemnity insurance supplements your existing medical coverage to assist in paying for out-of-pocket medical expenses associated with hospital confinement.

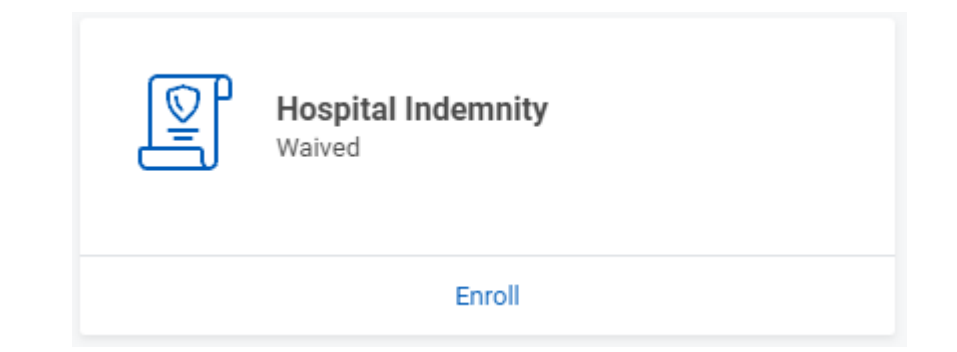

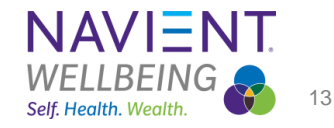

#### AskHR www.MyNavientWellbeing.com

# Health Savings Account (HSA)

If enrolled in the Silver or Bronze Plans, you may contribute pre-tax money to the HSA. Your coverage level (employee-only or family) and age will determine the company contribution amount that you receive. Navient funds this contribution in the following installments: 50% of the Navient contribution in mid-January, 25% in mid-April and 25% in mid-July.

### If you are enrolled in the Gold Plan, you <u>will not</u> have the option to elect HSA contributions.

| Ø                                              | <b>Health</b><br>Waived   | Savings                        | Account - Und                                                                                                    | er 55                                                                                                    |                                                                                                    |                                                       |
|------------------------------------------------|---------------------------|--------------------------------|----------------------------------------------------------------------------------------------------|----------------------------------------------------------------------------------------------------|----------------------------------------------------------------------------------------------------|-------------------------------------------------------|
|                                                |                           | Enr                            | oll                                                                                                    |                                                                                                    |                                                                                                    |                                                       |
| Health Savings Acc                             | count - 55 an             | d over                         |                                                                                                    |                                                                                                    |                                                                                                    |                                                       |
| Projected Total Cost Per Payched<br>\$1,171.41 | ck                        |                                |                                                                                                    |                                                                                                    |                                                                                                    |                                                       |
| Plans Available                                |                           |                                |                                                                                                    | <ul> <li>Health Savings A</li> </ul>                                                                                                    | ccount Instructions                                                                                                    |                                                       |
| ielect a plan or Waive to opt out of He        | aith Savings Account - 55 | and over.                      |                                                                                                    | Important Information                                                                                                    |                                                                                                    |                                                       |
| tem<br>Selection                               | Benefit Plan              | You Contribute (Bi-<br>weekly) | The second second secon | When you select Medical - Anthem HSA<br>- 55 and over - Fidelity Group 2. If you we<br>Workday automatically waives any of th                | Choice HDHP, Medical - Anthem HSA Value HDHP, you must also a<br>aive any of these: Medical - Anthem HSA Choice HDHP, Medical - A<br>ese: Health Savings Account - 55 and over - Fidelity Group 2. | elect Health Savings Account<br>nthem HSA Value HDHP, |
| O Select.                                      | Fidelity Group 2          | \$0.00                         |                                                                                                    | General Instructions                                                                                                    |                                                                                                    |                                                       |
| O Waive                                        |                           |                                | •                                                                                                    | If you enroll in the Choice or Value<br>your paycheck on a pre-tax basis to<br>(HSA) may be used to pay for qual                             | High Deductible Health Plans (HDHP) you may elect to c<br>to your Health Savings Account (HSA). The money in your<br>lifted medical expenses.                                                      | ontribute money from<br>r Health Savings Account      |
|                                                |                           |                                |                                                                                                    | In order to receive Navient's contr<br>MUST elect the HSA plan option b<br>butions are scheduled.                                            | ibution, even if you don't choose to contribute your own<br>selow for \$0, or you may open your account directly at Fi                                                                             | dollars to your HSA, you<br>delity before any contri- |
|                                                |                           |                                |                                                                                                    | Note: The amount that Navient cor<br>help ensure you do not exceed the                                                                       | ntributes to your HSA has been factored into your allowat<br>IRS limit.                                                                                                    | ble, annual maximum to                                |
|                                                |                           |                                |                                                                                                    | Navient will contribute at the below                                                                                                    | w levels for 2021:                                                                                                    |                                                       |
| Confirm and Continue                           | Cancel                    |                                |                                                                                                    |                                                                                                    |                                                                                                    |                                                       |
| Health Savings Ac                              | count - 55 and            | l over - Fidelity              | Group 2                                                                                                    |                                                                                                    |                                                                                                    |                                                       |
| Projected Total Cost Per Payche<br>\$1,221.41  | ck                        |                                |                                                                                                    |                                                                                                    |                                                                                                    |                                                       |
| Contribute                                     |                           |                                |                                                                                                    | <ul> <li>Health Savings Account</li> </ul>                                                                                                   | t Instructions                                                                                                    |                                                       |
| Your estimated contributions ma                | ade this year 100.00      |                                | 1                                                                                                    | rovider Website Fidelity                                                                                                    |                                                                                                    |                                                       |
| Per Paycheck 50.00                             |                           |                                |                                                                                                    | General Instructions                                                                                                    |                                                                                                    |                                                       |
| Annual 550.00                                  |                           | Remaining Paycheck             | s 9                                                                                                    | you enroll in the Choice or Value High Dedu<br>aycheck on a pre-tax basis to your Health Sa<br>ray be used to pay for qualified medical expe | ctible Health Plans (HDHP) you may elect to contribute money<br>avings Account (HSA). The money in your Health Savings Account enses.                                                              | / from your<br>ount (HSA)                             |
| Maximum Annual Amount: \$7,450.00              |                           |                                |                                                                                                    | n order to receive Navient's contribution. even<br>IUST elect the HSA plan option below for \$0<br>ons are scheduled.                        | en if you don't choose to contribute your own dollars to your H<br>0. or you may open your account directly at Fidelity before any                                                                 | <u>ISA. you.</u><br>y contribu-                       |
| -<br>Total Annual HSA Contribution             | \$550.00                  |                                | ł                                                                                                    | lote: The amount that Navient contributes to<br>elp ensure you do not exceed the IRS limit.                                                  | your HSA has been factored into your allowable, annual maxis                                                                                                    | mum to                                                |
|                                                |                           |                                | 1                                                                                                    | avient will contribute at the below levels for<br>• Employee only coverage: \$500<br>• Family coverage: \$1,000                              | 2021:                                                                                                    |                                                       |
| Save                                           | 4                         |                                |                                                                                                    | en Hires are eligible for Employer funding a<br>ons will be deposited into your HSA in equa                                                  |                                                                                                    |                                                       |

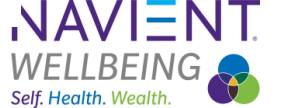

AskHR www.MyNavientWellbeing.com

### Flexible Spending Accounts (FSA)

You have two options:

- Health Care FSA
  - Elect up to \$3,300 annually
- Dependent Care FSA\*\*
  - Elect up to \$5,000 annually

**Note:** If you enroll in the Silver or Bronze Plans, the Health Care FSA is defined as "<u>Limited Use</u>", which means you may use it for dental and vision expenses, and only for medical expenses after you have met the annual deductible amount. Once your annual deductible has been met you will be permitted to use your FSA for medical expense reimbursement.

<u>\*\* The Dependent Care FSA is NOT</u> for medical expenses. This plan is primarily for daycare or summer camp expenses.

| _ | ٥ |  |
|---|---|--|

Health Care FSA Waived

| = 0 | Dependent Care FSA<br>Waived |
|-----|------------------------------|
|     | Enroll                       |

Enroll

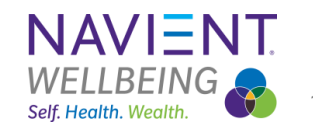

AskHR www.MyNavientWellbeing.com

### Aflac Critical Illness Employee

Critical Illness insurance provides cash benefits when an insured person is diagnosed with, or treated for, a covered critical illness.

Employees may elect \$30,000 or \$15,000 coverage.

### **Aflac Critical Illness Spouse**

Employees may elect \$15,000 or \$7,500 of coverage for their spouse. The coverage on your spouse may not be more than 50% of the coverage you have elected.

### Aflac Group BenExtend

The Aflac Group BenExtend combines accident, hospital indemnity and critical illness benefits into one plan design.

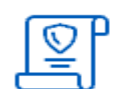

Critical Illness Insurance EE Waived

Enroll

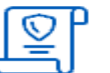

Critical Illness Insurance SP

Enroll

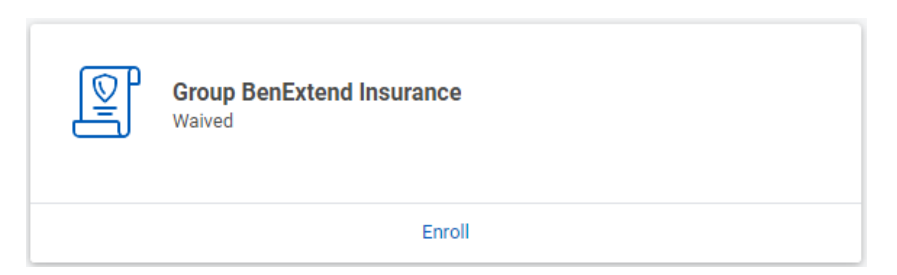

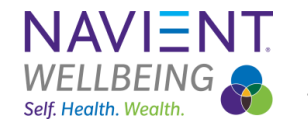

#### AskHR www.MyNavientWellbeing.com

# Company Paid Life and AD&D

Navient covers employees at 1x their annual salary for Life insurance and Accidental Death and Dismemberment.

To make your beneficiary designation, you will need to enter the Company Paid Group Term life tab. Click on Confirm and Continue.

On the next screen click on the + next to Beneficiary. If adding one or more beneficiaries, you will need to make sure the percentage adds up to 100%.

The beneficiary(ies) you select are in force immediately for all company provided and voluntary employee life insurance coverage. You are automatically the beneficiary for any dependent life insurance elected.

Note: Beneficiary(ies) for your 401(k) Savings Plan and HSA must be designated through Fidelity's website at <u>www.401k.com</u>.

| Coverage  | Company Paid Gro<br>Prudential (Employee) | f Salary             |                                  |
|-----------|-------------------------------------------|----------------------|----------------------------------|
|           | Manage                                    |                      |                                  |
| Selection |                                           | Benefit Plan Details | Company Contribution (Bi-weekly) |
|           |                                           | Prudential           | \$P.F                            |

| Select Prudential (Employee) | Şelerini | * |
|------------------------------|----------|---|
| Waive                        |          | Ŧ |

Confirm and Continue

#### Beneficiaries

Select an existing or add a new beneficiary person or trust to this plan. You can also adjust the percentage allocation for each beneficiary.

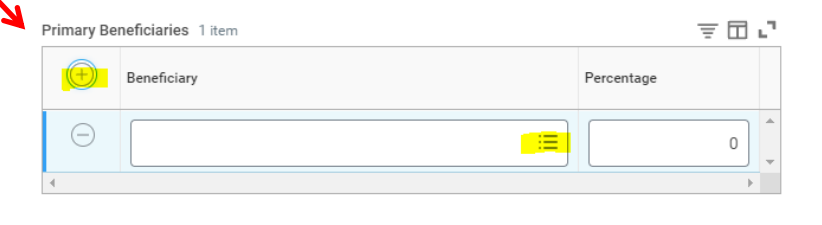

Self. Health. Wealth.

#### AskHR www.MyNavientWellbeing.com

### **Voluntary Life**

### Voluntary Employee Life

- If you elect coverage for the first time, you will be subject to Evidence of Insurability (EOI)\*
- If you are currently enrolled and elect to increase your life benefit you may do so up to 3x your annual salary and not be subject to EOI\*, 4x or more will require EOI\*

#### Voluntary AD&D

• You may elect up 1x- 6x your annual salary for you and your eligible dependents. EOI is not required.

#### Voluntary Spouse Life

 If you elect coverage for the first time, or increase your current coverage, you will be subject to EOI.

#### Voluntary Dependent Life

• You may elect either \$5,000 or \$10,000 without EOI.

| Voluntary Employee Life Waived  |                                |
|---------------------------------|--------------------------------|
| Enroll                          |                                |
|                                 | Voluntary AD&D<br>Waived       |
|                                 | Enroll                         |
| Voluntary Spouse Life<br>Waived |                                |
|                                 |                                |
|                                 | Voluntary Child Life<br>Waived |
|                                 | Enroll                         |
| r current Voluntary Employee or |                                |

\* If you are **NOT** making any changes to your current Voluntary Employee or Spouse Coverage, you will **NOT** need to complete an EOI form.

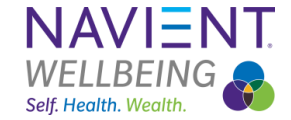

AskHR www.MyNavientWellbeing.com

#### **Voluntary Life** Let's Get Started If EOI is required, you will receive a Workday notification in your inbox. Awaiting Your Action Click on the task to open it up. ... Prudential Evidence of Insurability: Open Enrollment Change: on Ð 01/01/2024 My Tasks - 1 minute(s) ago Next, click on the highlighted link Prudential Evidence of Insurability **Complete To Do** which will take you to the Prudential site to complete your EOI. . 7 PDF 53 Created: 10/17/2023 | Effective: 01/01/2024 For **Overall Process Open Enrollment Change:** on 01/01/2024 Please note – The EOI task will not verall Status Successfully Completed generate in your Workday inbox until Due Date 10/21/2023 the week of November 11, once Open Enrollment is closed and finalized. Complete Prudential Evidence of Insurability HERE Instructions SAML\_SSO\_PRU\_EOI\_Prod enter your comment

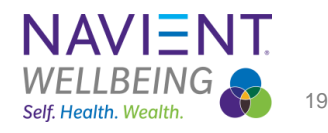

Confidential and proprietary information © 2016 Navient Solutions, Inc. All rights reserved.

AskHR www.MyNavientWellbeing.com

### MetLaw – Legal and Identity Theft Protection

The Legal Services plan is a voluntary benefit which provides you and your eligible dependent personal legal services and identity theft protection.

### Two plans are offered:

- High plan
  - \$9.00 per pay
- Low Plan
  - \$5.08 per pay

| ŀ | MetLaw<br>Waived |        |
|---|------------------|--------|
|   |                  | Enroll |

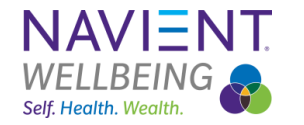

#### AskHR www.MyNavientWellbeing.com

### **Step 4**: Review your elections

Once you have made your elections, scroll down to the bottom of the enrollment page and click on "Review and Sign."

On the next screen, your 2025 benefit elections will populate for your final review.

#### **Review and Sign**

| Plan                              | Coverage Begin Date | Deduction Begin Date | Coverage       | Dependents | Beneficiaries | Cost     |
|-----------------------------------|---------------------|----------------------|----------------|------------|---------------|----------|
| Medical                           | 01/01/2024          | 01/01/2024           | Employee Only  |            |               | \$67.44  |
| Anthem HSA SILVER HDHP            |                     |                      |                |            |               |          |
| Dental                            | 01/01/2024          | 01/01/2024           | Employee Only  |            |               | \$11.77  |
| United Concordia SILVER           |                     |                      |                |            |               |          |
| Vision                            | 03/20/2023          | 03/20/2023           | Employee Only  |            |               | \$3.94   |
| Anthem VIS                        |                     |                      |                |            |               |          |
| Group BenExtend Insurance         | 01/01/2024          | 01/01/2024           | Employee Only  |            |               | \$9.17   |
| Aflac                             |                     |                      |                |            |               |          |
| Health Savings Account - Under 55 | 01/01/2024          | 01/01/2024           | \$0.00 Annual  |            |               | Included |
| Fidelity SILVER Group 1           |                     |                      |                |            |               |          |
| Company Paid Group Term Life      | 01/01/2023          | 01/01/2023           | 100% of Salary |            |               | Included |
| Prudential (Employee)             |                     |                      |                |            |               |          |
| Company Paid AD&D                 | 01/01/2023          | 01/01/2023           | 100% of Salary |            |               | Included |
| Prudential (Employee)             |                     |                      |                |            |               |          |

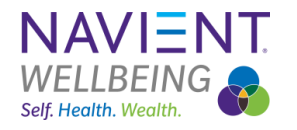

AskHR www.MyNavientWellbeing.com

# Step 4: Review your elections continued

### **Benefit Elections Review**

Evidence of Insurability: If you elected insurance that requires documentation it will be listed here.

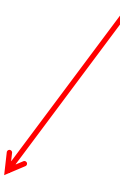

#### Messages

| litem                                           |                                                                                                    |
|-------------------------------------------------|----------------------------------------------------------------------------------------------------|
| Plan                                            | Information                                                                                                    |
| Voluntary Employee Life - Prudential (Employee) | You must submit evidence of insurability for the 4 X Salary election. Your election will be reduced to 3 X Salary until evidence of insurability is received and approved. |

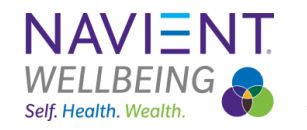

AskHR www.MyNavientWellbeing.com

### **Upload your Dependent supporting documentation**

If you are adding a new dependent to coverage for 2025, before submitting your final benefit elections, please upload your supporting documentation under the Attachments section.

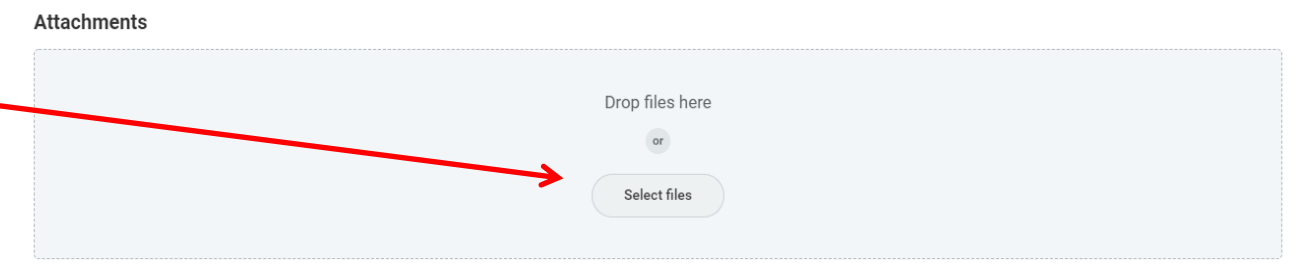

**TAKE NOTE!** You have until December 15th to submit your supporting documentation. If you do not provide proper documentation, your dependents will be removed from coverage!!

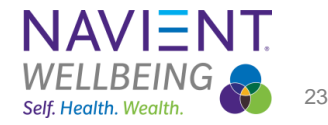

# Step 4: Review your elections continued

Elected Benefits: Review your elections to ensure they are accurate. Once you have made all necessary changes, please click "Submit" at the bottom of the page.

#### **Electronic Signature**

I have completed my benefits enrollment and agree with the following:

- · My election is a binding election for the calendar year.
- I may not change or revoke my benefit elections during the year unless I experience a qualified life event (QLE). The only exception is for those enrolled in the Choice or Value Plans with Health Savings Account (HSA); I may change, revoke or add to my HSA
  election at any time during the calendar year.
- I authorize Navient to deduct any applicable benefit premiums from my paycheck, as indicated in my benefit elections, and any applicable spouse premium. If I have represented that the premium is not applicable to me, I hereby affirm that my spouse is (i) not eligible for other employer-sponsored medical coverage, or (ii) semployed by a Navient employer. I understand that any misrepresentations in this regard may result the termination of coverage for my spouse and/or disciplinary action against me up to and including termination of my employment. I further agree to notify the Navient HR Service Center if my spouse becomes eligible for employer-sponsored medical coverage, in which case I agree to (i) dis enroll my spouse from Navient-sponsored medical coverage, in which case I agree to (i) dis enroll my spouse from Navient-sponsored medical coverage, in which case I agree to (i) dis enroll my spouse from Navient-sponsored medical coverage, in the termination of the method of the method of the method of the method of the method of the method of the method.
- I authorize Navient to deduct any applicable tobacco premium from my paycheck, as indicated in my benefit elections. If have represented that the premium is not applicable to me, I hereby reaffirm that I have not used tobacco products during the past 30
  days. I understand that any misrepresentations in this regard may result in disciplinary action against me up to and including termination of my employment. I further agree to notify the Navient HR Service Center if I begin using tobacco products subseuent to this centification.
- Medical, Dental, Vision, Health Care FSA, Dependent Care FSA, AFLAC, 401(k) and HSA premiums/contributions will be deducted from my pay on a pre-tax basis to the extent allowable under Section 125 of the U.S. Internal Revenue Code. Premiums/contributions or all other benefit elections will be deducted from my pay on a post-tax basis.
- If elected coverage for my dependent(s), I certify that each such person meets the definition of an <u>eligible dependent</u> under each applicable benefit plan. I further understand that enrolling individuals who <u>do not</u> qualify for dependent coverage under a benefit plan is considered fraudulent and may result in retroactive cancellation of coverage, recourpment of any benefits paid to such individuals; and disciplinary action up to and including termination of my employment. I further understand that Navient has the right to request documents (such as marriage or birth certificates, joint bank account statements, or adoption papers) that show proof of eligibility for any dependent that I enroll. If you have questions about whether an individual meets the definition of an eligible dependent under the plans, click here or context Navient HR Services Center at 1:800: Addi 40:063 or <u>beneficants any entry</u>.
- · Click on the following link to learn more about your HSA Account with Fidelity.

By checking the "Lagree" box below; Lacknowledge that the information have entered is accurate and true. Navient Employees are expected to provide accurate and truthful statements on all employment forms. Therefore, if it is determined i submitted false information i will be subjected to paying the premiums as well as potential disciplinary corrective actions up to and including termination of my employment. Therefore, the subjected to paying the premiums as well as potential disciplinary corrective accurate and true. Navient Employees are expected to understand that I have effective access to a Summary Plan Description and related documents for each applicable Navient benefit planeterized. The subject of the submitted false information of the subject of the subject of the

#### For California Employees electing a Kaiser HMO plan

#### Kaiser Foundation Health Plan Arbitration Agreement\*

I understand that (except for Small Claims Court cases, claims subject to a Medicare appeals procedure or the ERISA claims procedure regulators, and any other claims that cannot be subject to binding arbitration under governing law) any dispute between myself, my beirs, relatives, or other associated parties on the one hand and Kaiser Foundation Health Plan, Inc. (KFHP), any contracted health care providers, administrators, or other associated parties on the other hand, for alleged violation of any duty arising out of or related to membership in KFHP, including any claim for medical or hospital malpractic (a claim that medical services were unnecessary or unauthorized or were improperly, negligently, or incompetently rendeed), for persises liability, or relating to the coverage for, or delivery of, services or items, inrespective of legal theory, must be decided by binding arbitration under California law and not by lawsuit or resort to court process, except as applicable law provides for judicial review of arbitration proceedings. I agree to give up our right to a jury trial and accept the use of binding arbitration. Understand that the full arbitration provision is contained in the EVidence of Coverage.

By enrolling in a Kaiser Permanente plan, I understand that this action will serve as my electronic signature of agreement to the conditions provided in Kaiser Foundation Health Plan Arbitration Agreement (above) and that by law this electronic signature will have the same effect as a signature on paper form.

Note: If you do not wish to accept the arbitration agreement above you must make a new Health Plan selection.

**Note:** You <u>must</u> click "I Acept", and then "Submit" to save and finalize your elections for 2025.

| I Accept | <ul> <li>Image: A second second s</li></ul> |
|----------|----------------------------------------------------------------------------------------------------|
|          | Submit                                                                                                    |

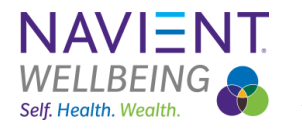

# Step 5: Print off your confirmation

Once you have completed your Open Enrollment Elections, you may print off your Elections Confirmation.

For your awareness: During the Open Enrollment period you may submit your elections as many times as you want; <u>however</u>, once Open Enrollment ends (November 8, 2024) your enrollment will be submitted based on your last submission and become effective January 1, 2025.

AskHR www.MyNavientWellbeing.com

### Submitted

You've submitted your elections.

### Important Dates:

Benefits go into effect 01/01/2025

Final day to update benefits 10/24/2024

View 2025 Benefits Statement

# TAKE NOTE! After November 8, 2024, no further changes are permitted!!

# Where to go after your elections are submitted

- Your inbox no longer shows that you have an Open Enrollment message
- ✓ How do you make changes?

You may change your 2025 benefit elections again by clicking on "Benefits and Pay" under the drop down menu." Then click on edit.

**Reminder:** Open Enrollment ends Friday, November 8, 2024, your enrollment will be submitted based on your last submission and become effective January 1, 2025.

### Note: Don't forget to check for notifications!!

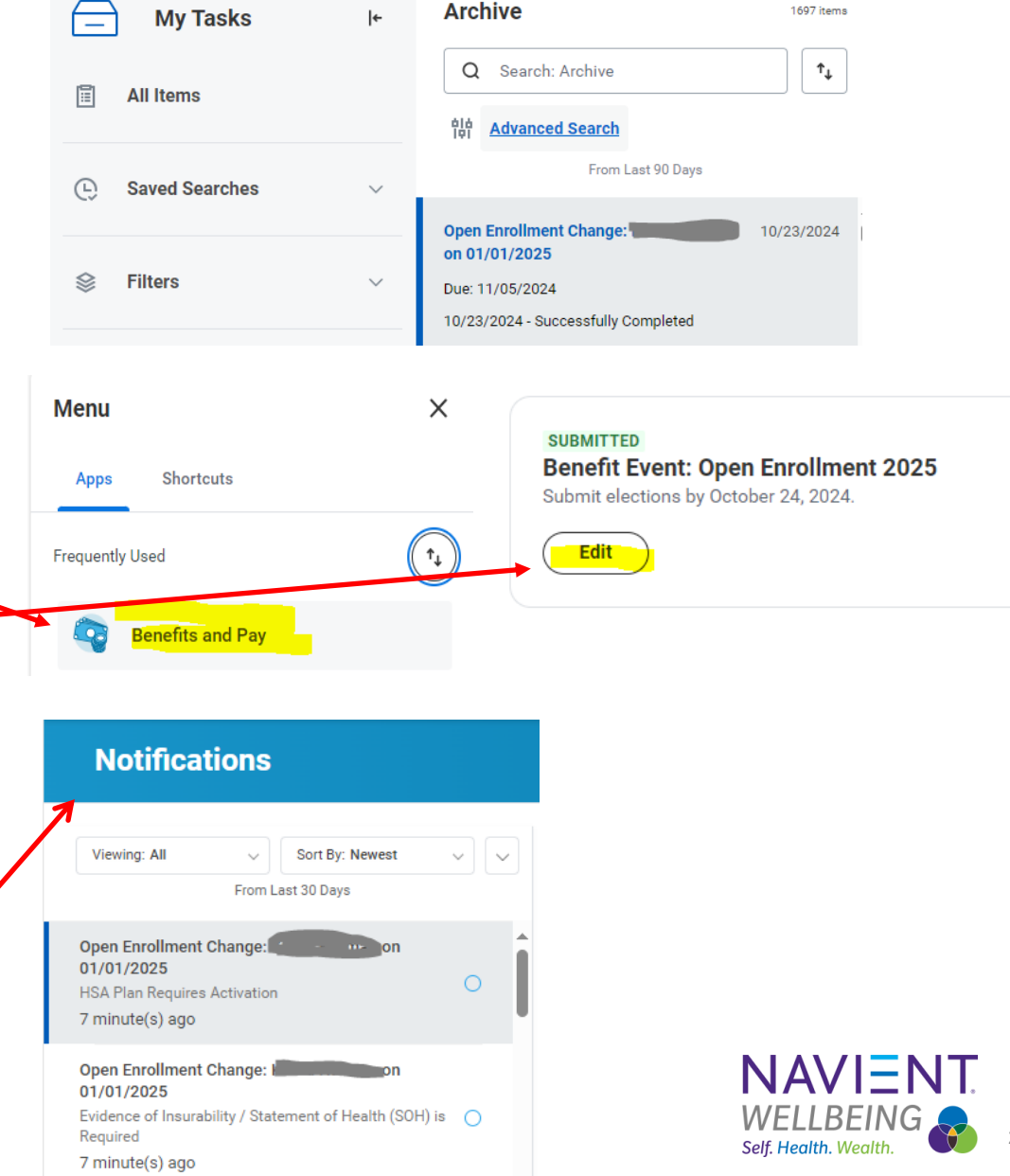

#### AskHR www.MvNavientWellbeing.com

### **Remember:**

### Voluntary Employee Life

- If you elect coverage for the first time, you will be subject to Evidence of Insurability (EOI)
- If you are currently enrolled and elect to increase your life benefit you may do so up to 3x your annual salary and not be subject to SOH, 4x or more will require EOI

### Voluntary Spouse Life

• If you elect coverage for the first time, or increase your current coverage, you will be subject to EOI.

Please note: Your previous election will remain in force until the new coverage level has been approved.

### For benefits questions

- 1. Visit the Navient Benefits Website at <u>www.MyNavientWellbeing.com</u>
  - You may review the open enrollment presentations, videos, and access the link to Alex
- 2. Utilize <u>Alex</u>
  - A great opportunity to get your questions answered.
- 3. Contact the Employee Resource Center and create a case through Workday using <u>AskHR</u> or call 800-441-4063, Option 1, Option 1 for the Benefits Department.

If you have started a life event change or are a recent new hire, and it has not been approved or completed yet, your Open Enrollment Event will be "On Hold". Please contact <u>AskHR</u> for further assistance in finalizing your life event change.

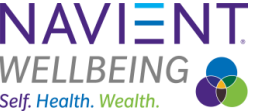